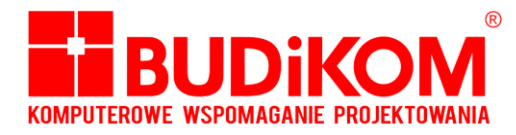

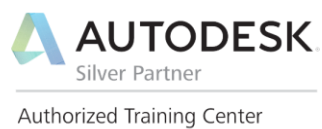

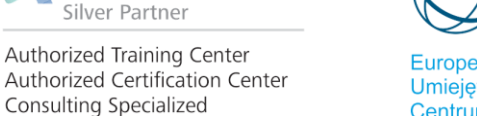

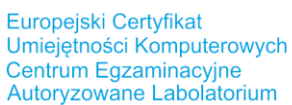

ECDL

## Proces wypożyczenia licencji sieciowej z serwera licencji na komputer lokalny

W przypadku chęci wypożyczenia licencji sieciowej do pracy na komputerze lokalnym bez dostępu do sieci, musimy podjąć następujące działania.

1. Po uruchomieniu programu, którego licencje chcemy wypożyczyć klikamy na ikonę pomoc a następnie na nazwę naszego programu (patrz zdjęcie poniżej)

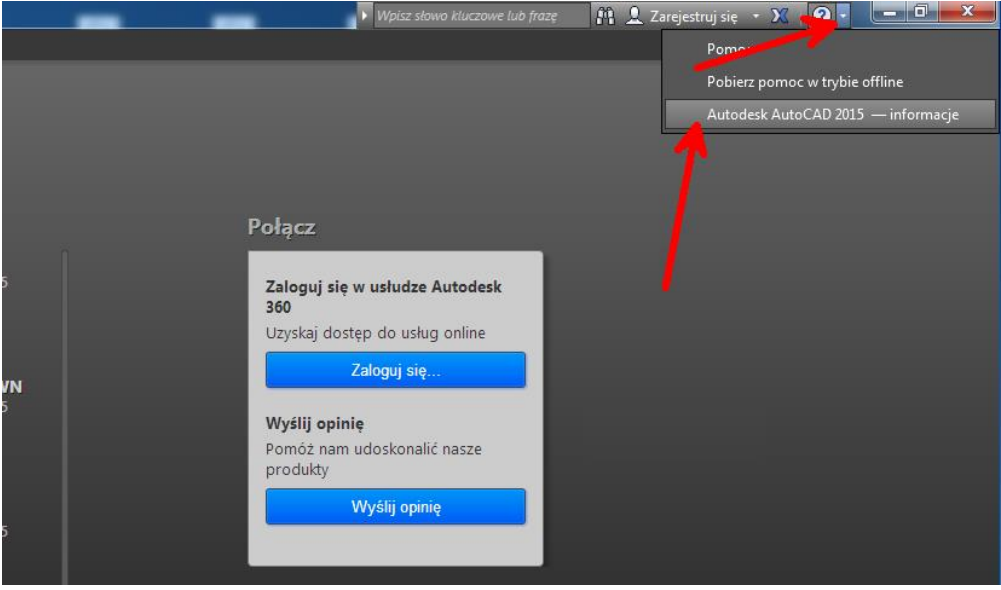

2. Następnie należy wybrać przycisk informacje o produkcie (patrz zdjęcie poniżej)

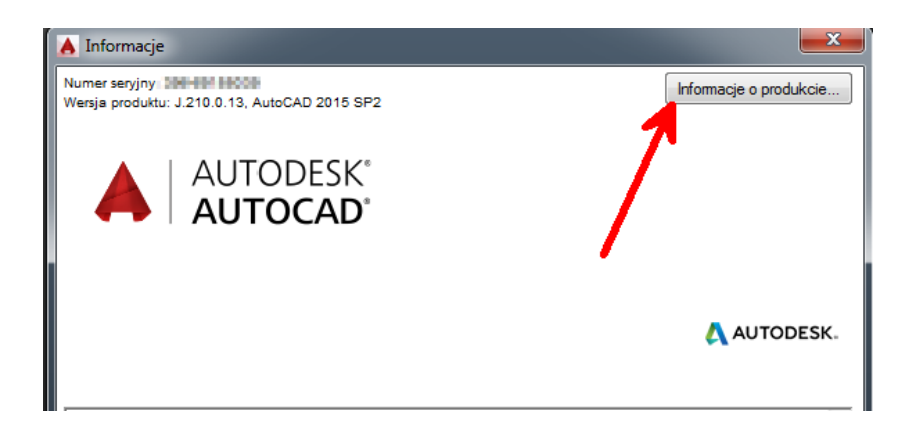

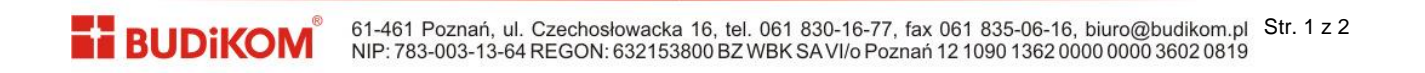

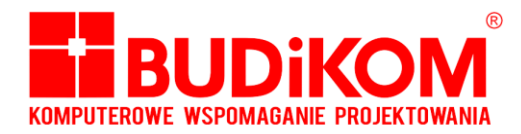

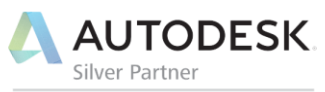

Authorized Training Center Authorized Certification Center Consulting Specialized Europejski Certyfikat Umiejętności Komputerowych Centrum Egzaminacyjne Autoryzowane Labolatorium

3. W tym momencie zostaną wyświetlone informacje o licencji która została pobrana z serwera licencji. Należy w tym momencie wybrać przycisk "wypożycz licencję" (patrz zdjęcie poniżej).

| 🗛 Informacje o licencji na produkt                            | 2 ×                                           |
|---------------------------------------------------------------|-----------------------------------------------|
| Nazwa licencji:<br>Autodesk Factory Design Suite Premium 2015 | Nazwa komputera hosta:                        |
| Numer seryjny:                                                | Data wygaśnięcia licencji:<br>30 czerwca 2016 |
| Typ licencji:<br>Sieć                                         | Użytkowanie licencji:                         |
| Zachowanie się licencji:<br>Przedłużalna                      | Serwer licenci.                               |
| Identyfikator licencji:<br>86249FDSPRM_2015_0F                |                                               |
| Umowa licencyjna Wypozycz licencję                            | Zapisz jako Zamknij                           |

4. Ustalamy datę zwrotu licencji i wybieramy przycisk wypożycz licencję(patrz zdjęcie poniżej). Po tej dacie licencja automatycznie wróci do puli licencji i produkt przestanie działać. Aby ponownie go uruchomić należy komputer podłączyć do sieci i z ponownie pobrać licencje z serwera licencji. Jeżeli chcemy szybciej zwrócić licencję należy powtórzyć całą procedurę wypożyczania licencji (komputer musi być podłączony do sieci w której licencja została pobrana)

| A Wypożycz licencję                                                               |    |    |       |       |    |    |    | ? X |  |
|-----------------------------------------------------------------------------------|----|----|-------|-------|----|----|----|-----|--|
| Autodesk Factory Design Suite Premium 2015                                        |    |    |       |       |    |    |    |     |  |
| Wybierz datę z poprawnego zakresu<br>9 października 2015 (dziś) - 5 kwietnia 2016 |    |    |       |       |    |    |    |     |  |
|                                                                                   | G  | pa | ździe | ernik | 20 | 15 | 0  |     |  |
|                                                                                   | Ν  | Pn | Wt    | Śr    | Cz | Pt | So |     |  |
|                                                                                   | 27 | 28 | 29    | 30    | 1  | 2  | 3  |     |  |
|                                                                                   | 4  | 5  | 6     | 7     | 8  | 9  | 10 |     |  |
|                                                                                   | 11 | 12 | 13    | 14    | 15 | 16 | 17 |     |  |
|                                                                                   | 18 | 19 | 20    | 21    | 22 | 23 | 24 |     |  |
|                                                                                   | 25 | 26 | 27    | 28    | 29 | 30 | 31 |     |  |
|                                                                                   | 1  | 2  | 3     | 4     | 5  | 6  | 7  |     |  |
| Wypożycz licencję do (północy):<br>30 października 2015                           |    |    |       |       |    |    |    |     |  |
| Aby wypożyczyć licencję, kliknij datę zwrotu licencji w kalendarzu.               |    |    |       |       |    |    |    |     |  |
| Upewnij się, że ta data należy do poprawnego zakresu dat.                         |    |    |       |       |    |    |    |     |  |
| Zweryfikuj datę, a następnie dnij przycisk Wypożycz licencję.                     |    |    |       |       |    |    |    |     |  |
| Wypożycz licencję Zamknij                                                         |    |    |       |       |    |    |    |     |  |

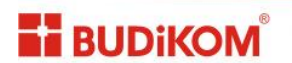